## Configurer l'accès à l'API de Wazo

Créer un utilisateur qui va posséder les droits d'interagir avec l'API Pour cela il faut se rendre dans Configuration  $\rightarrow$  Gestion  $\rightarrow$  Accès aux services Web  $\rightarrow$  Ajouter

Créer l'utilisateur rest-api-test avec le mot de passe btssio

| Accès aux services Web > Modifier |                             |  |
|-----------------------------------|-----------------------------|--|
| Général ACL                       |                             |  |
|                                   | Nom : rest-ani-test         |  |
|                                   |                             |  |
|                                   | Identifiant : rest-api-test |  |
|                                   | Mot de passe : btssio       |  |
|                                   | Hôte :                      |  |
|                                   | Description :               |  |
|                                   |                             |  |
|                                   |                             |  |
|                                   |                             |  |
|                                   |                             |  |
|                                   |                             |  |
|                                   |                             |  |
|                                   | Sauvegarder                 |  |
|                                   |                             |  |

Dans l'onglet ACL, créer une ACL avec seulement # pour avoir accès à toute l'API

| Accès aux services Web > Modifier |   |
|-----------------------------------|---|
| Général ACL                       |   |
|                                   |   |
| ACL                               | • |
| #                                 |   |
| Sauvegarder                       |   |
|                                   |   |

Accéder ensuite à l'interface de l'API (<u>http://192.168.21.245/api/</u>)

Cliquer sur wazo-auth puis copier l'adresse présente dans le premier cadre de texte dans le navigateur et cliquer sur accepter le risque et poursuivre.

| <br>Attention : risque probable de sécurité                                                                                                    |  |
|----------------------------------------------------------------------------------------------------|--|
| Firefox a détecté une menace de sécurité potentielle et n'a pas poursuivi vers 192.168.21.245. Si vous accédez à ce<br>site, des attaquants pourraient dérober des informations comme vos mots de passe, courriels, ou données de carte<br>bancaire.                                      |  |
| En savoir plus                                                                                                    |  |
| Retour (recommandé) Avancé                                                                                                    |  |
|                                                                                                    |  |
| Les sites web justifient leur identité par des certificats. Firefox ne fait pas confiance à ce site, car il utilise<br>un certificat qui n'est pas valide pour 192.168.21.245:9493. Le certificat n'est valide que pour localhost.<br>Code d'erreur : MOZILLA_PKIX_ERROR_SELF_SIGNED_CERT |  |
| Afficher le certificat                                                                                                    |  |
| Retour (recommandé) Accepter le risque et poursuivre                                                                                                    |  |

Une fois cela effectué il faut ajouter dans le cadre token : rest-api-test:btssio